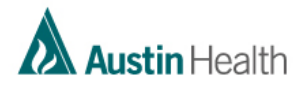

# Agency Staff – How to Access Cerner Training Program

**Step 1** – New staff type in <u>https://atlas.austin.org.au/auth/saml/login.php?nosso=1</u> into your browser (Chrome preferred)

# Step 2 – Select the Create new account button

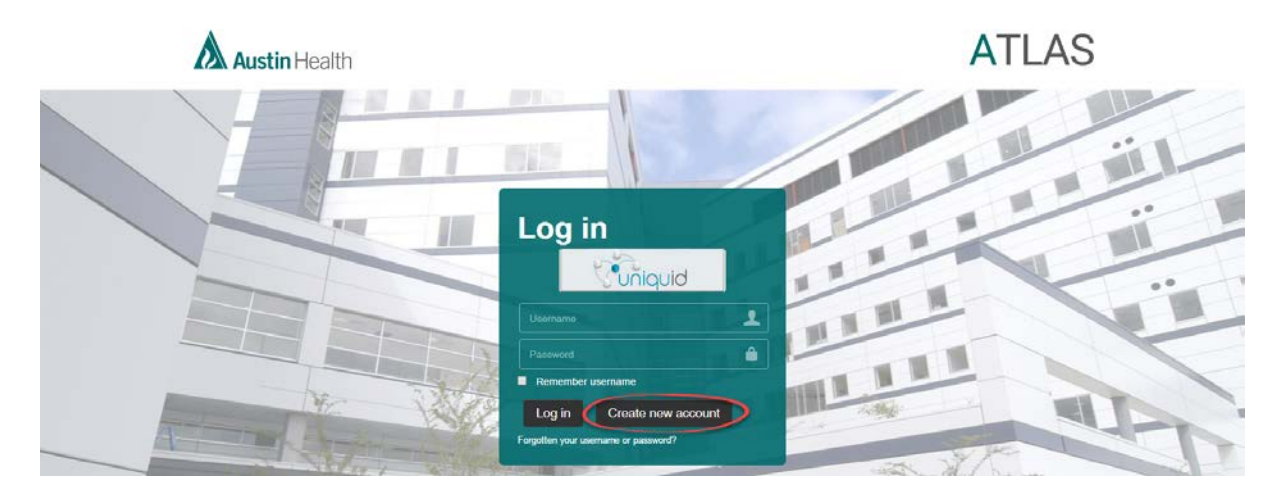

Step 3 - Enter personal details

**Note**: Your agency MUST be selected from the **Organisation name (external to Austin Health)** list, otherwise the Cerner Program will not be available to the learner

| 1000          | You are not logged in Login            |
|---------------|----------------------------------------|
|               |                                        |
|               |                                        |
| There are rec | required fields in this form marked *. |
|               |                                        |
|               |                                        |
|               |                                        |
|               |                                        |
|               |                                        |
|               |                                        |
|               |                                        |
|               |                                        |
|               |                                        |
|               |                                        |
|               |                                        |
|               |                                        |
|               |                                        |
|               |                                        |

**Step 4** – A confirmation email will be sent to the learner.

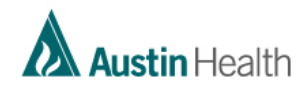

**Note**: It may take up to 30 mins for the new learner to be enrolled in the Cerner Program – a confirmation enrolment email will be sent to the email they used to sign up.

Step 5: Leaner logs back into the system using their nominated username and password

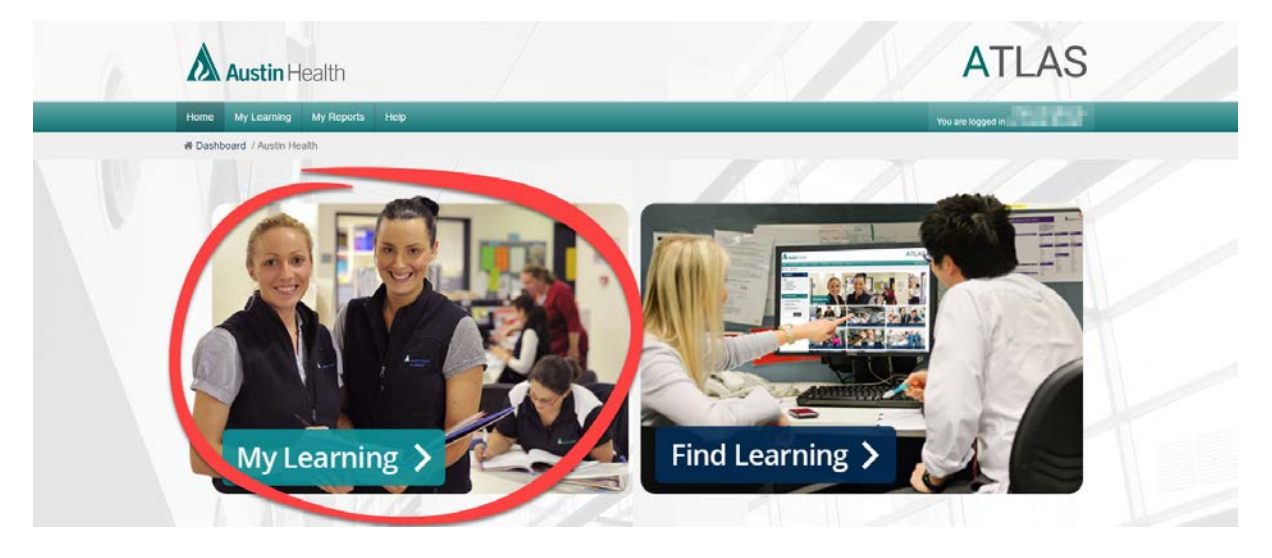

## Step 6: Click on My Learning

**Step 7**: Click on the Nursing Agency Staff – Cerner Program link

| Austin Health                                                 | 1                                                 |                         |           |          | ATLAS                                      |  |
|---------------------------------------------------------------|---------------------------------------------------|-------------------------|-----------|----------|--------------------------------------------|--|
| Home My Learning My Re                                        | ports Help                                        | _                       |           | _        | You are logged in a second descent         |  |
| Dashboard / My learning Nevigation                            | My Learning Overview                              |                         |           | m        | Private files                              |  |
| Dashboard<br>= Site home<br>= My learning<br>> Site pages     | Mandatory Learning High Priority Learning         | arning General Learning |           |          | No files available<br>Manage private files |  |
| My courses Aboriginal Cultural Awareness Patient Centred Care | Learning<br>Nursing Agency Staff - Cerner Program | Due                     | Completed | Progress | Latent bodges                              |  |

#### Step 8: Click on Launch course

| Austin Health                                                                         |                                                                                                    |           | ATLAS                             |
|---------------------------------------------------------------------------------------|----------------------------------------------------------------------------------------------------|-----------|-----------------------------------|
| Home My Learning My Reports                                                           | Неір                                                                                                    |           | You are logged in an and a second |
| # Dashboard / Find Programs / Cerner /                                                | Nursing Agency Staff - Cerner Program                                                                      |           |                                   |
| Nursing Agency Staff - Ce                                                             | erner Program                                                                                              |           |                                   |
| You are required to complete this prog Member of audience 'Agency Staff               | gram under the following criteria:<br>1 - Nursing'.                                                        |           |                                   |
| Date assigned: 25 September 2<br>This program contains the essential Cerner           | 2017 Due date: No due date set<br>r courses nursing agency staff must complete prior to their first shift. | Progress. |                                   |
| Essential Cerner courses                                                              |                                                                                                    |           |                                   |
| All courses in this set must be comple<br>Allow at least 2 week(s) to complete this : | eted (unless this is an optional set).                                                                     |           |                                   |
| Course name                                                                           |                                                                                                    | Action    | s Status                          |
| Access and Navigation - Nursing                                                       |                                                                                                    | Lau       | nch oourse                        |
|                                                                                       |                                                                                                    |           |                                   |

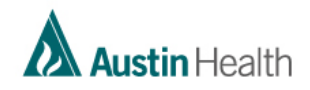

# Step 9: Click on the enter button to launch the elearning module

|  | Austin Health                                                                                                    |                                                                                                    | ATLAS        |
|--|----------------------------------------------------------------------------------------------------|----------------------------------------------------------------------------------------------------|--------------|
|  | Home My Learning My Repo                                                                                                    | rits Help                                                                                                    | You are logu |
|  | Xex Nevigation  Dashboard  Ste home  Ny learning  Ste pages  Current course  Access and Navigation –  Nivring  Participants  Bidges  My courses | Access and Navigation - Nursing elearning<br>This course is an interactive elearning module that will be marked as Complete once you navigate to the final page.<br>Please select the Enter button below to launch the course. |              |
|  |                                                                                                    | Statt a new attempt                                                                                                    |              |
|  | Administration Course administration                                                                                                    |                                                                                                    |              |

## Repeat Steps 8 & 9 until each of the courses have been completed

**Step 10**: Once the program is complete, the learner will receive a confirmation completion email – this can be forwarded to the agency as proof of completion.